## **Requesting the Dean's Approval to Repeat a Course**

| ✓ Academics ✓ Tasks ✓ Collaborate                                                                                                    | ✓ Health + W | ellness 🗸 | Library V Employment V University Life V     |                                 | 9 D 9        |  |
|----------------------------------------------------------------------------------------------------|--------------|-----------|----------------------------------------------|---------------------------------|--------------|--|
|                                                                                                    | ny my        | Coyo      | te                                           |                                 |              |  |
| My Schedule                                                                                                    |              |           |                                              | Graduation Check Filed          | ngrats!      |  |
| Class                                                                                                    | Days         | Location  | Instructor                                   |                                 | · · · · ·    |  |
| COUN 6980 C<br>Comprehensive Examination<br>Section 70 - SUP - 0 units                                                                                                    | -            | 0         | Edwin Hernandez<br>Edwin Hernandez@csusb.edu | Have Questions? Ask Cody!       | Ð            |  |
| COUN 6980                                                                                                    | -            | 0         | Edwin Hernandez<br>Edwin.Hernandez@csusb.edu | Top Tools                       |              |  |
| Image: Symplemental Instruction   Image: The symplemental Instruction   Image: The symplemental Instruction |              |           |                                              |                                 |              |  |
| Feedback on<br>myCovote                                                                                                    |              |           |                                              | Library<br>OneSearch            | myCAP + PAWS |  |
| We'd love to hear from you                                                                                                    |              |           |                                              | CAPS Student Health Center Zoom | Handshake    |  |

1. Log in to myCoyote and select the Student Center tile.

## 2. Select the Drop-Down arrow on the Academics line.

|                              |         | CSUSB  |   |                      |
|------------------------------|---------|--------|---|----------------------|
| Ana Claudia's Student Center |         |        |   |                      |
| View Full Site               |         |        | - |                      |
| Academics                    |         |        | ~ | Q Search for Classes |
| DEADLINES                    | URL URL | Search | > | Holds                |

3. Select the **Course Repeat Request** option.

| Academics                         |                             |  |  |  |  |
|-----------------------------------|-----------------------------|--|--|--|--|
| Change of Majors/Minors           | Class Schedule              |  |  |  |  |
| Course History                    | Course Repeat Request       |  |  |  |  |
| Enrollment Verification           | Enrollment: Add             |  |  |  |  |
| Enrollment: Drop                  | Enrollment: Edit            |  |  |  |  |
| Enrollment: Swap                  | Exam Schedule               |  |  |  |  |
| Grade Forgiveness                 | Grades                      |  |  |  |  |
| Leave of Absence Request          | Permission request: Add     |  |  |  |  |
| Permission request: Drop/Withdraw | Transcript: View Unofficial |  |  |  |  |
| Veterans Benefit                  |                             |  |  |  |  |
| Academics                         |                             |  |  |  |  |
| Change of Majors/Minors           | Class Schedule              |  |  |  |  |
| Course History                    | Course Repeat Request       |  |  |  |  |
| Enrollment Verification           | Enrollment: Add             |  |  |  |  |
| Enrollment: Drop                  | Enrollment: Edit            |  |  |  |  |
| Enrollment: Swap                  | Exam Schedule               |  |  |  |  |
| Grade Forgiveness                 | Grades                      |  |  |  |  |
| Leave of Absence Request          | Permission request: Add     |  |  |  |  |
| Permission request: Drop/Withdraw | Transcript: View Unofficial |  |  |  |  |
| Veterans Benefit                  |                             |  |  |  |  |

## 4. Select the Create New Request button.

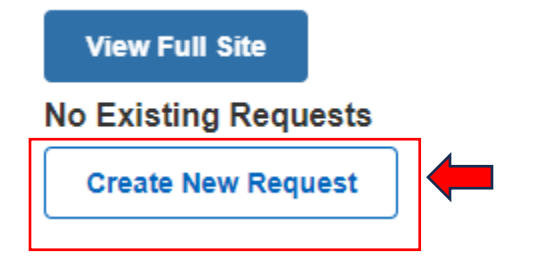

5. Follow the instructions on each page to submit your request.